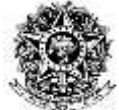

### MINISTÉRIO DA EDUCAÇÃO

Universidade da Integração Internacional da Lusofonia Afro-Brasileira - UNILAB

### **Chamado Patrimonial – Tutorial**

A Divisão de Patrimônio - DP e a Seção de Registro Patrimonial - SRP apresentam o Tutorial do Chamado Patrimonial para material permanente, utilizando o Portal Administrativo do SIPAC.

#### Apresentação

O Chamado Patrimonial no SIPAC encontra-se em utilização na sede da Unilab, que promove uma padronização nos pedidos, eficiência no controle de pedidos, utilização de sistema em ampla utilização na Unilab, o SIPAC, além de possibilitar melhor gerenciamento de bens de permanentes de uso comum na instituição.

#### Requisitos

- Usuário requisitante deve ser o <u>titular da unidade</u> requerente ou permissão de 'Requisitor' no SIPAC;
- Caso queira ter um Agente Requisitor, o mesmo deverá solicitar a permissão a Divisão de Patrimônio, através do e-mail: registro\_patrimonial@unilab.edu.br

Segue abaixo o passo-a-passo para abertura de Chamado Patrimonial.

1. Após logar no SIPAC;

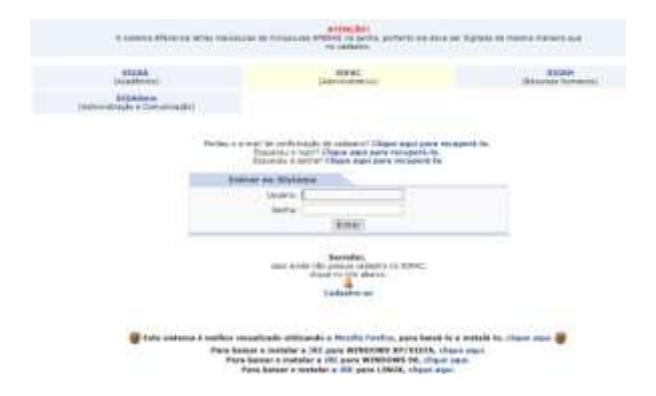

2. Clicar em "Portal Administrativo";

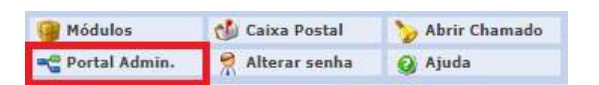

3. Em "Portal Administrativo", clicar na aba "Patrimônio Móvel";

👝 Orçamento 📲 Patrimônio Nóvel 📓 Protocolo 🛸 Telefonia 🔍 Outros

4. Em "Patrimônio Móvel", clicar na opção "Chamado Patrimonial";

|                                                        | ļ | Patrimônio Móvel 📄 Protocolo 💿 Telefonia |  |  |  |
|--------------------------------------------------------|---|------------------------------------------|--|--|--|
|                                                        |   | Acautelamento                            |  |  |  |
| Chamado Patrimonial<br>Consultar Chamados Patrimoniais |   |                                          |  |  |  |
|                                                        |   |                                          |  |  |  |
|                                                        |   | Consultar Bens Recolhidos                |  |  |  |
|                                                        |   | Consultar Garantia de um Bem             |  |  |  |
|                                                        |   |                                          |  |  |  |

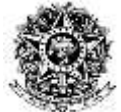

## MINISTÉRIO DA EDUCAÇÃO

Universidade da Integração Internacional da Lusofonia Afro-Brasileira - UNILAB

5. Na página do "Chamado Patrimonial", preencher os "Dados do Chamado";

| Annual and Annual Annual Annua |           |
|----------------------------------------------------------------------------------------------------|-----------|
| Terrine Beko de Terrenten                                                                                                    |           |
| an an a second a lateral production and the second second s                                                                                                    |           |
|                                                                                                    |           |
| Character of                                                                                                    |           |
|                                                                                                    |           |
| thereichet                                                                                                    |           |
|                                                                                                    |           |
| Service W + Inner S                                                                                                    |           |
| and the +                                                                                                    |           |
| name in the other states, which proves and the                                                                                                    |           |
| dias Associated                                                                                                    |           |
| lark-                                                                                                    |           |
| Calaster Charter                                                                                                    | 1 hereite |
| T SPEED & AND THE PARTY OF A                                                                                                    | print.    |
|                                                                                                    |           |

6. No campo "Tipo de Chamado", escolher a opção que descreve a solicitação;

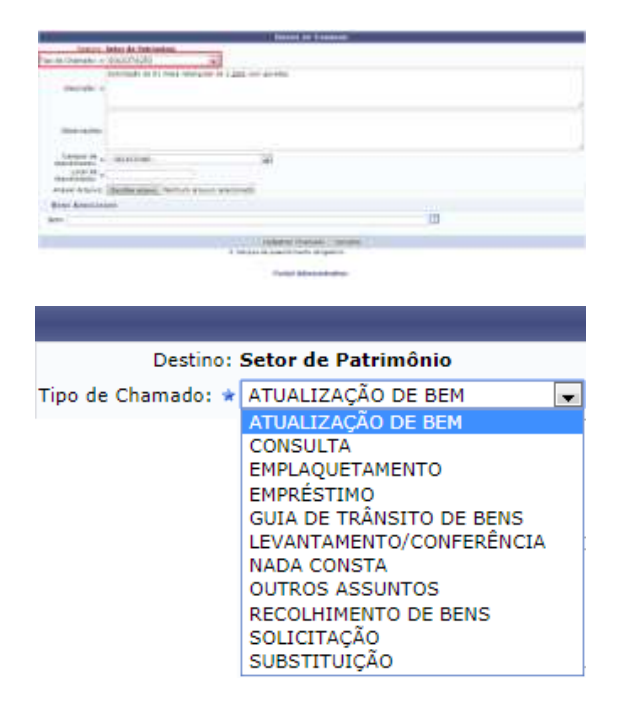

- 7. No campo "Descrição", explicar o motivo da solicitação;
- 8. No campo "Observações", acrescentar, caso exista, alguma informação complementar;
- 9. Em "Campus de Atendimento", selecionar o campus em que se dará o atendimento;

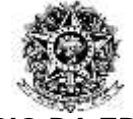

# MINISTÉRIO DA EDUCAÇÃO

Universidade da Integração Internacional da Lusofonia Afro-Brasileira - UNILAB

| Campus de<br>Atendimento: | Selecione  Selecione Auroras   | <b>15.</b> E, por último, clicar no botão " <b>Cadastrar Chamado</b> ". |
|---------------------------|--------------------------------|-------------------------------------------------------------------------|
|                           | Liberdade<br>Palmares<br>Malês | Cadastrar Chamado Cancelar                                              |

10. Em "Local de Atendimento", informar em qual local do campus se dará o atendimento;

| Local de<br>Atendimento: |  |
|--------------------------|--|
|                          |  |

**11.** Em **"Anexar Arquivo**", anexar, por exemplo, a imagem do bem móvel para o qual se está abrindo o chamado, ou um Laudo Técnico emitido;

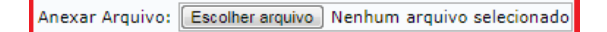

12. Na área "Bens Associados", informar o tombamento do bem;

| BENS ASSOCIADOS |            |           |  |  |  |  |  |
|-----------------|------------|-----------|--|--|--|--|--|
| Bem:            | 2012005470 | (EXEMPLO) |  |  |  |  |  |

**13.** Após informar o tombamento no campo "**Bem**", selecionar o bem correto apresentado pelo sistema;

BENS ASSOCIADOS
Bem: 2012005470
2012005470 IMPRESSORA TERMICA DE CODIGO DE BARRAS

14. Em "Dados do Bem", conferir o item que será adicionado e clicar no botão "Adicionar Bem";

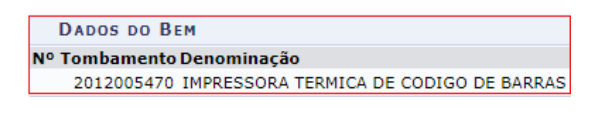

Adicionar Bem

Caso encontre dificuldades em algum dos procedimentos, pode-se pedir auxílio à Divisão de Patrimônio, através dos e-mails:

patrimonio@unilab.edu.br

registro\_patrimonial@unilab.edu.br

ou ainda pelo telefone: (85) 3332-6106.

#### Divisão de Patrimônio - Coordenação de Logística/PROAD